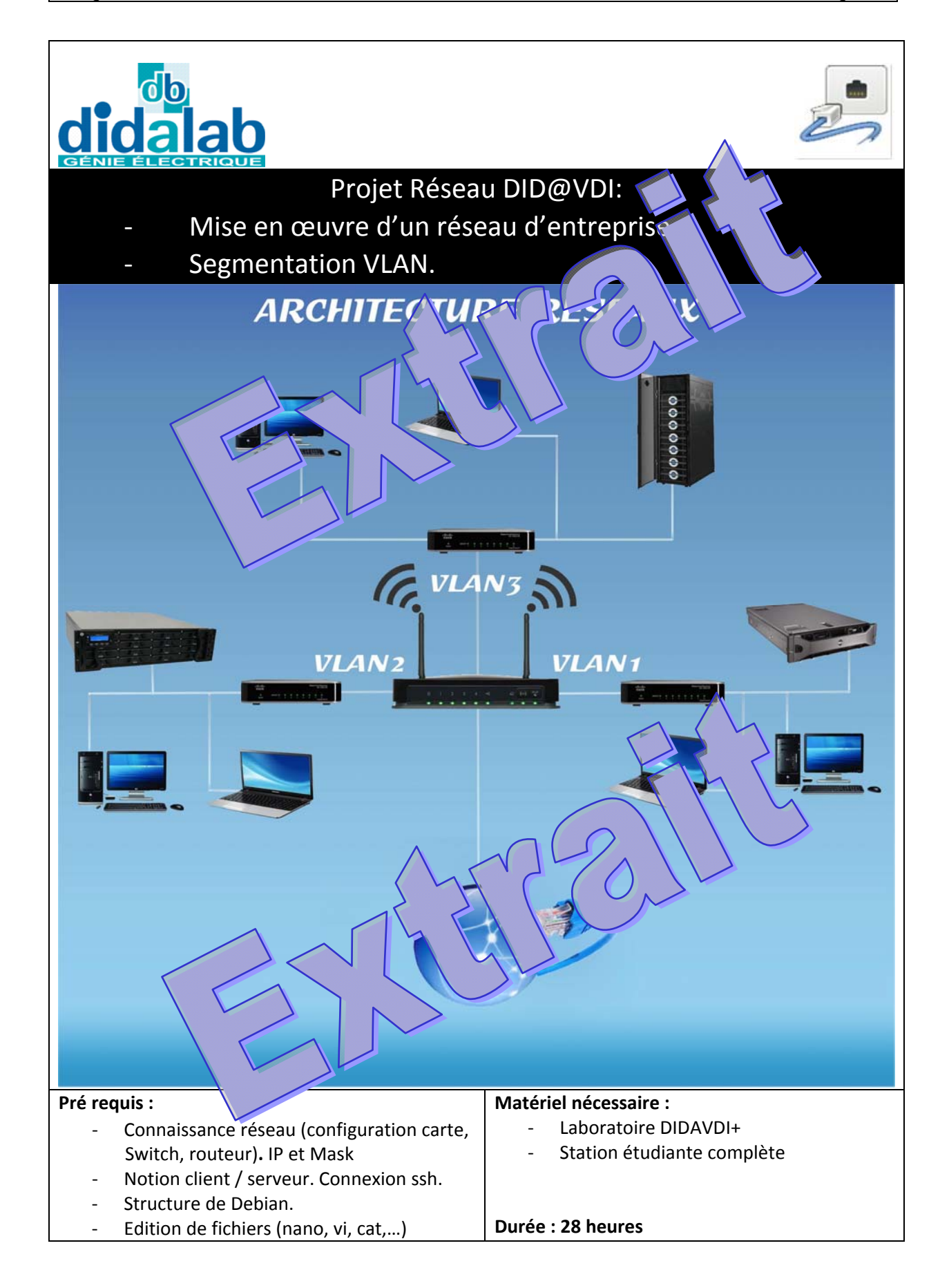

ETR400050

# Sommaire

| 1 | Sup                              | port de cours                                      |                                                      |   |  |  |  |
|---|----------------------------------|----------------------------------------------------|------------------------------------------------------|---|--|--|--|
|   | 1.1 Présentation                 |                                                    |                                                      |   |  |  |  |
|   | Adress                           | Adresses physiques (MAC) et adresses logiques (IP) |                                                      |   |  |  |  |
|   | 1.2                              | Adre                                               | sses physiques (MAC) et adresses logiques (IP)       | 7 |  |  |  |
|   | 1.2.1                            |                                                    | Notion d'adresse Physique et Trames                  | 7 |  |  |  |
|   | 1.2.2                            |                                                    | Notion d'adresse logique et de paquets               | 8 |  |  |  |
|   | 1.2.3                            |                                                    | Résolution d'adresses logiques en adresses physiques | 8 |  |  |  |
|   | 1.3 Adre                         |                                                    | ssage IP                                             | 9 |  |  |  |
|   | 1.3.1<br>1.3.2<br>1.3.3<br>1.3.4 |                                                    | Structure des adresses IP                            | 9 |  |  |  |
|   |                                  |                                                    | Classes d'adresses 1                                 | 0 |  |  |  |
|   |                                  |                                                    | Identification du réseau 1                           | 1 |  |  |  |
|   |                                  |                                                    | Adresses réservées 1                                 | 2 |  |  |  |
|   | 1.4                              | Les s                                              | ous-réseaux1                                         | 5 |  |  |  |
|   | 1.4.3                            | 1                                                  | Pourquoi créer des sous réseaux1                     | 5 |  |  |  |
|   | 1.4.2<br>1.4.3                   |                                                    | Masque de sous-réseau 1                              | 6 |  |  |  |
|   |                                  |                                                    | Sous-réseaux 1                                       | 7 |  |  |  |
|   | 1.4.4                            | 4                                                  | Adressage de sur-réseaux 1                           | 9 |  |  |  |
|   | 1.5                              | La pa                                              | asserelle (Gateway) 2                                | 1 |  |  |  |
|   | 1.6                              | Торо                                               | logie des réseaux informatiques 2                    | 3 |  |  |  |
|   | 1.6.3                            | 1                                                  | Topologies de réseaux locaux classiques 2            | 3 |  |  |  |
|   | 1.6.2                            |                                                    | Le réseau en anneau 2                                | 3 |  |  |  |
|   | 1.6.3                            | 3                                                  | Le réseau hiérarchique 2                             | 4 |  |  |  |
|   | 1.6.4                            | 4                                                  | Le réseau en bus                                     | 4 |  |  |  |
|   | 1.6.5                            | 5                                                  | Le réseau en étoile 2                                | 5 |  |  |  |
|   | 1.6.6                            |                                                    | Le réseau maillé 2                                   | 5 |  |  |  |
|   | 1.6.                             | 7                                                  | Internet et les réseaux en général 2                 | 6 |  |  |  |
|   | 1.7                              | Les \                                              | VLAN 2                                               | 7 |  |  |  |
|   | 1.7.3                            | 1                                                  | Intérêt des VLAN 2                                   | 7 |  |  |  |
|   | 1.7.2                            |                                                    | Type de VLAN 2                                       | 7 |  |  |  |
|   | 1.8                              | Mod                                                | èle OSI 2                                            | 8 |  |  |  |
| 2 | Travaux dirigés                  |                                                    |                                                      |   |  |  |  |
|   | 2.1 Objectif                     |                                                    |                                                      |   |  |  |  |
| 3 | Architecture et Mapping V1       |                                                    |                                                      |   |  |  |  |

|       | 3.1   | Pré requit                                            | 29 |
|-------|-------|-------------------------------------------------------|----|
|       | 3.2   | Architecture pour les TP1 et 2                        | 30 |
|       | 3.3   | Mapping pour les TP1 et 2                             | 31 |
| 4     | TP1   | : mise en œuvre d'un réseau simple                    | 33 |
|       | 4.1   | Configuration réseau                                  | 33 |
| 5     | TP2   | : Segmentation du réseau en sous réseau               | 35 |
|       | 5.1   | Mise en œuvre de sous réseau                          | 35 |
|       | 5.1.  | 1 Définition de l'architecture                        | 35 |
| 5.1.2 |       | 2 Table ARP/MAC locale                                | 36 |
| 5.1.3 |       | 3 Table ARP/MAC du laboratoire                        | 36 |
|       | 5.1.4 | 4 Conclusion                                          | 36 |
| 6     | Arch  | hitecture et Mapping V2                               | 37 |
|       | 6.1   | Pré requit                                            | 37 |
|       | 6.2   | Architecture pour les TP3 et 4                        | 38 |
|       | 6.3   | Mapping pour les TP3 et 4                             | 39 |
| 7     | TP3   | : Mise en œuvre de passerelles et routeur             | 41 |
| 8     | TP4   | : Mise en œuvre de VLAN (niveau 1,2 et 3)             | 43 |
|       | 8.1   | Configuration du Switch de la baie en VLAN niveau1    | 44 |
|       | 8.2   | Configuration du Switch de la station en VLAN niveau2 | 45 |
| 9     | TP5   | : Architecture et mapping V3                          | 47 |
| 10    | So    | olutions                                              | 49 |
|       | 10.1  | TP1                                                   | 51 |
|       | 10.1  | 1.1 Configuration IP et mask                          | 51 |
|       | 10.1  | 1.2 Configuration du Switch:                          | 52 |
|       | 10.1  | 1.3 Vérification de la station                        | 53 |
|       | 10.1  | 1.4 Vérification du laboratoire                       | 56 |
|       | 10.1  | 1.5 Identification des PC                             | 57 |
|       | 10.2  | TP2                                                   | 59 |
|       | 10.2  | 2.1 Définition de l'architecture                      | 59 |
|       | 10.2  | 2.2 Table ARP/MAC en local                            | 61 |
|       | 10.2  | 2.3 Table ARP/MAC du laboratoire                      | 63 |
|       | 10.2  | 2.4 Conclusion                                        | 64 |
|       | 10.3  | ТРЗ                                                   | 65 |
|       | 10.3  | 3.1 Configuration du routeur :                        | 65 |
| 10.3  |       | 3.2 Ajout des passerelles :                           | 66 |
|       | 10.3  | 3.3 Vérification du fonctionnement                    | 68 |
|       | 10.3  | 3.4 Fonctionnement :                                  | 70 |
|       | 10.4  | TP4                                                   | 73 |

## 8 TP4 : Mise en œuvre de VLAN (niveau 1,2 et 3)

Notre réseau est maintenant configuré, segmenté en sous réseau, et accède u se principal. Nous avons vu lors du TP2 qu'une faille persiste malgré tout. Nous allons profiter des Switch manageables du laboratoire Did@VDI+ pour trea ce des VLAN.

Configurez votre station comme lors du TP3. Effectuer le câblage de votre station. Assurez-vous que les organes communiount t

Nous allons appliq Chaque Switch des Ceux de la baie princi eront of

a compuré en VLAN de niveau 2. es en VLAN de niveau 1.

Rappel : dans notre arch (voir chapitre2), nous souhaitions que

- tous les services sauf les invités (stations étudiantes 1 à 5, 7 et8) puissent avoir accès au serveur principal,
- seuls les services achat (Station 2), étude (Station 4) et commercial (Station 1) auront aces à l'extérieur (routeur de la baie principale).

Attention : Lors de la configuration des Switch, nous conserverons le port et dans VLAN Default pour pouvoir accéder à l'administration du Switch. Votre PC devra être conserver les droits d'administration du Switch lors de configuration des VLAN

Nota : Connectez-vous au routeur, passez par le menu Stor > en notez uans le tableau du TP1 l'adresse MAC coté LAN de vo rout

## 8.1 Configuration du Switch de la baie en VLAN niveau1

Depuis votre PC, lancer Iceweasel et connectez vous au Switch (n°1 ou e station) de la vant baie principale sur le port g8.

Via le menu VLAN management créez les VLAN suivantria rigurez le ng ed an e type de liaison via Interface settings :

|         | Switch | n°1 🦯 |          |         | Switch n | °2   |          |
|---------|--------|-------|----------|---------|----------|------|----------|
| Nom     | 1-     | Por   | de       | Nom     | ID       | PORT | Type de  |
|         |        |       | II.      |         |          |      | liaison  |
| Externe | 10     |       |          | Vide    | 30       | g1   |          |
| ST_1    |        |       |          | ST_5    | 500      | g2   |          |
| ST_2    | 00     |       | -        | ST_6    | 600      | g3   |          |
| ST_3    |        | g4    | Général, | ST_7    | 700      | g4   | Général, |
| ST_4    |        | g5    | PVID=ID  | ST_8    | 800      | g5   | PVID=ID  |
| Serveur | 1000   | g6    |          | Tel     | 900      | g6   |          |
| Liaison | 20     | g7    |          | Liaison | 20       | g7   |          |
| Default | 1      | g8    |          | Default | 1        | g8   |          |

Pour configurer les liaisons inter-VLAN demandées, accédez au menu VLAN management> Port to Vlan.

Le principe est de conserver chaque port gx dans son VLAN\_X propriétaik associer les membres qui peuvent communiquer avec lui. he prise

e

iés),

/ID d

Concrètement, pour permettre les connexions entre un VLAN g1, et un VLAN\_B d'ID=200 sur une prise g2\il faut cons propriétaire (options : Member Ship, Unta VLAN\_A (options : Menber Ship, untagged Pour assurer la bidirectionnalité, il fé fois JUL

prise g2 en membre du

AN A en tant que

:10

devienne membre du VLAN\_B.

mn

(pa)

ns

Une foi toutes uguration effed Vérifiez que to uent le serveur de la baie principale (IP 192.168.1.100). 28 6 ns (sau Seules les station out ar coté LAN (IP 192.168.1.99) pinguent

Nota : Attention le Sujours rester dans le VLAN Default sans quoi vous perdrez l'administration du S

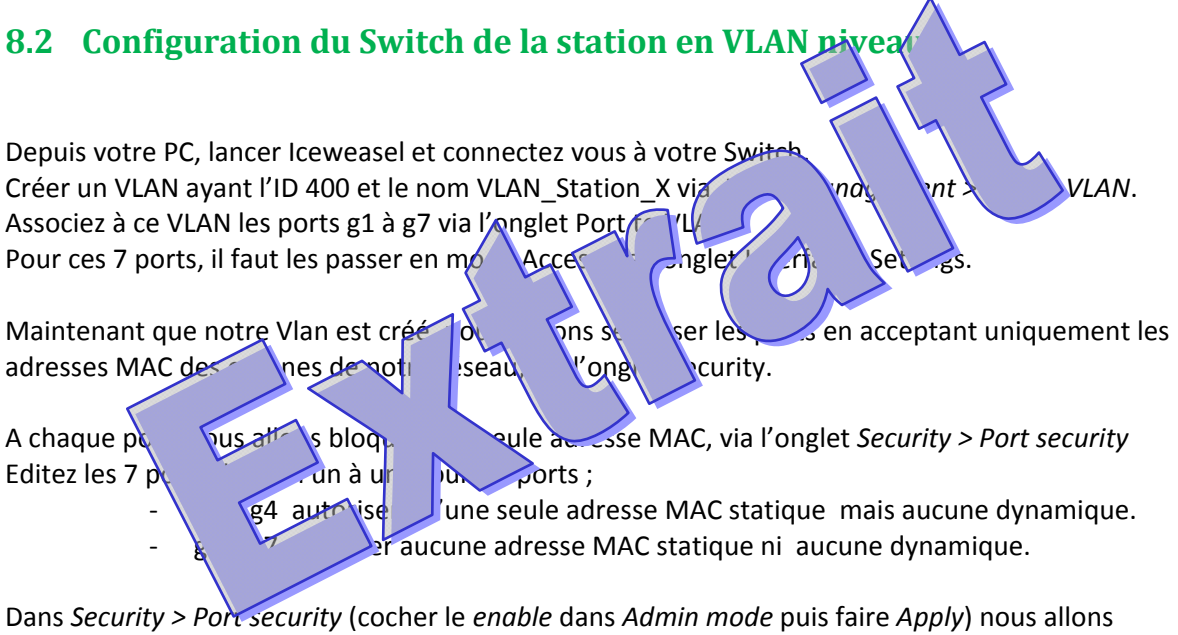

Dans Security > Porc security (cocher le enable dans Admin mode puis faire Apply) nous allons maintenant éditer les adresses MAC autorisées en cliquant sur Secure address table puis Static address table.

Ajouter pour chaque port <u>sécurisé</u> de <u>notre VLAN</u>, l'adresse MAC de nos organes (attention respectez bien la corrélation MAC/port). Sur g2, nous mettrons la MAC de notre PC.

Une foi toute la configuration effectuée, n'oubliez pas de sauvega

connectez

A partir de votre serveur, essayez de pinguer le téléphone, le Switch tre n, puis le Switch de la baie principale et enfin le serveur de la baie principale Depuis le PC, pinguez le Switch de votre station.

Quelles requêtes aboutissent. Pourquotertainer ssent ?? Dé-câblez votre PC, et connectez le sur n' witch gue e serve

e serveur. Pourquoi la

°2 d itch. Pinguez votre serveur. La requête

Depuis le Pous servel principale. La requête aboutit-elle?

ur Ta

Nota : Attentio or it oujours rester dans le VLAN Default sans quoi vous perdrez l'administration

requête n'aboutit-elle pas ?

Dé-câblez votre PC

aboutit-elle?

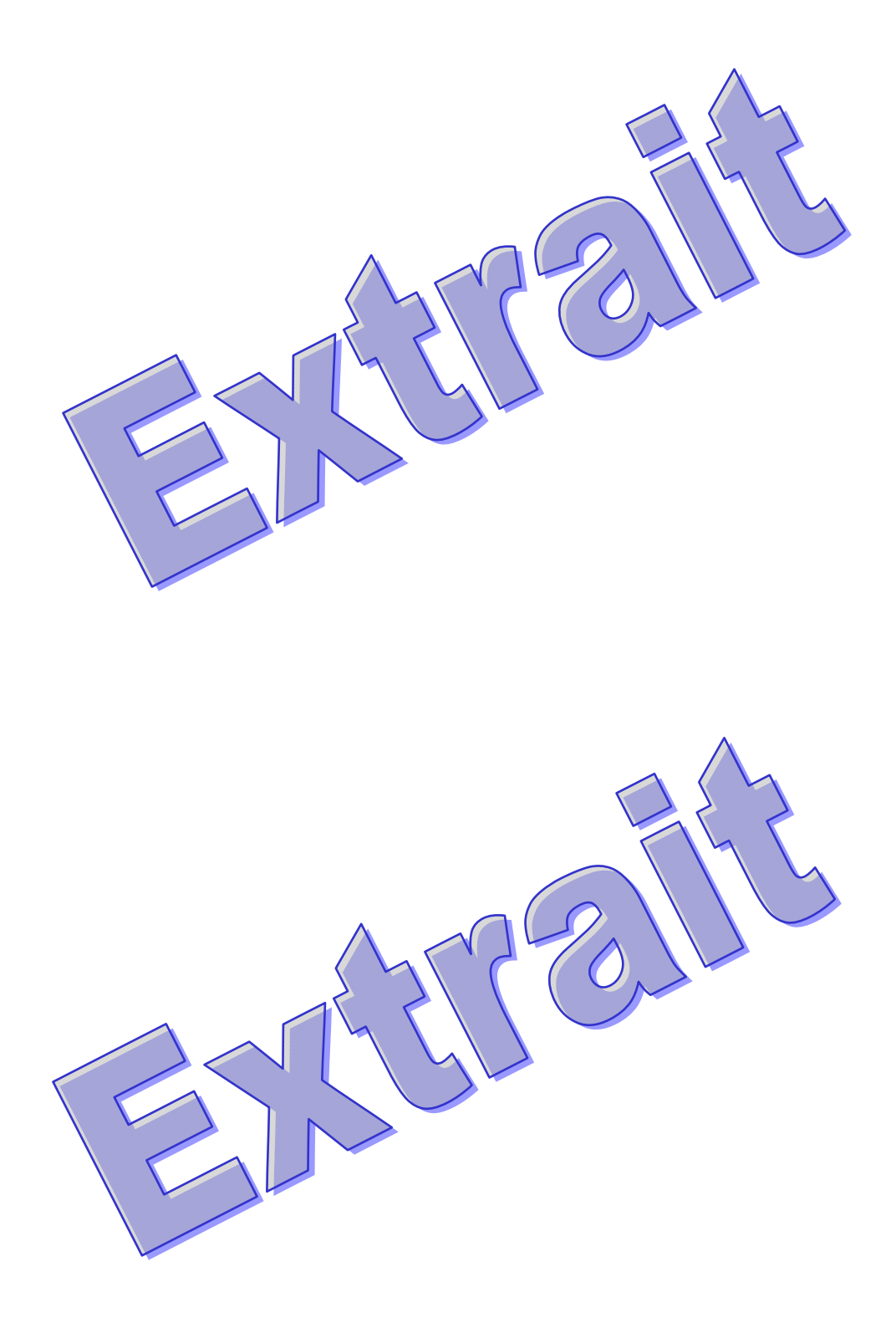

1.1

u S

#### 10.4 TP4

#### 10.4.1 VLAN niveau 1

<u>VLAN de niveau 1</u> (ou VLAN par port) : on y définit les ports du commutateur qui appartie dront à tel ou tel VLAN. Cela permet entre autres de pouvoir distinguer physiquement que ports appartiennent à quels VLAN.

Ce type de VLAN va être configuré dans les deux Switch de la baie principale 192 192.168.1.110).Connectez-vous toujours sur la prise g8 pour conserver at rat

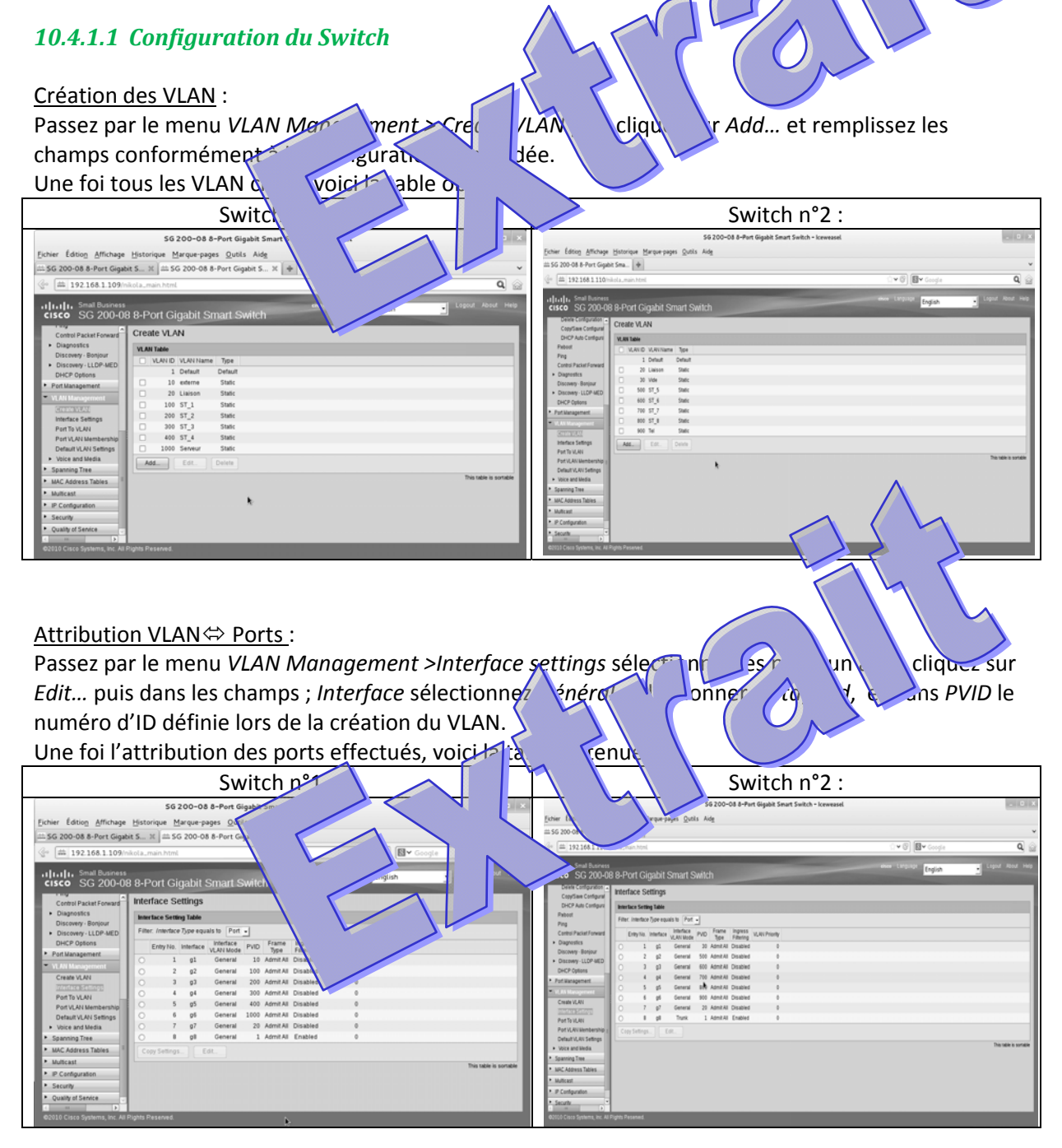

er l'ID 1000 dans

l'extérieur.

oit PVID coché.

n Menber.

voir accès.

s sé

۲V

se

erv

ait

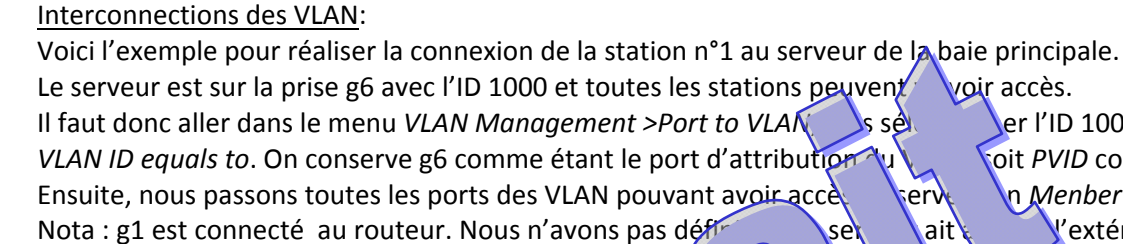

Soit la table suivante : SG 200 Gi Fichier Édition Affichage Historique Marg 🗱 SG 200-08 8-Port Gigabit S... 🗶 🕮 SG 8~ Q 👑 198.168.1.109/nikola\_m v C 4 Enalish --Type equals to Port 🚽 · LLDP-MED g2 g3 g4 g5 g6 g7 g٤ Trunk General Port VLAN Membership Untagged 💿 💿 . . . ۲ Default VLAN Settings PVID Voice and Media Spanning Tree Apply Cancel MAC Address Tables Multicast IP Configuration Security Quality of Service Ensuite, il faut penser à effectuer la bidirectionnalité ; station 1 principale, soit

ST 1⇔ Serveur ; dans le même menu on sélectionne cette //// D p°100. 1 3 On conserve la prise g2 comme étant le port d'attributi on passe la cod prise du serveur g6 en tant que memore ; Menbe bd

Soit la table suivante : SG 2 Switch Fichier Édition <u>A</u>ffichage <u>H</u>is Outils 08 8-Port Gigabit iga **Q** ▼ @ **8**▼ g English -200-08 VD All ID equals to 100 🚽 AND Interface Type equals to Port 🚽 Interface g1 g2 g3 g4 g5 g6 g7 g8 Access 🔿 Trunk eate VLAN General (a) (a) (a) (a) . Interface Settings Member V C C C C C C C Port VLAN Membership Default VLAN Settings ► Voice and Media PVID Spanning Tree Apply Cancel MAC Address Tables Multicast IP Configuration Security Quality of Service

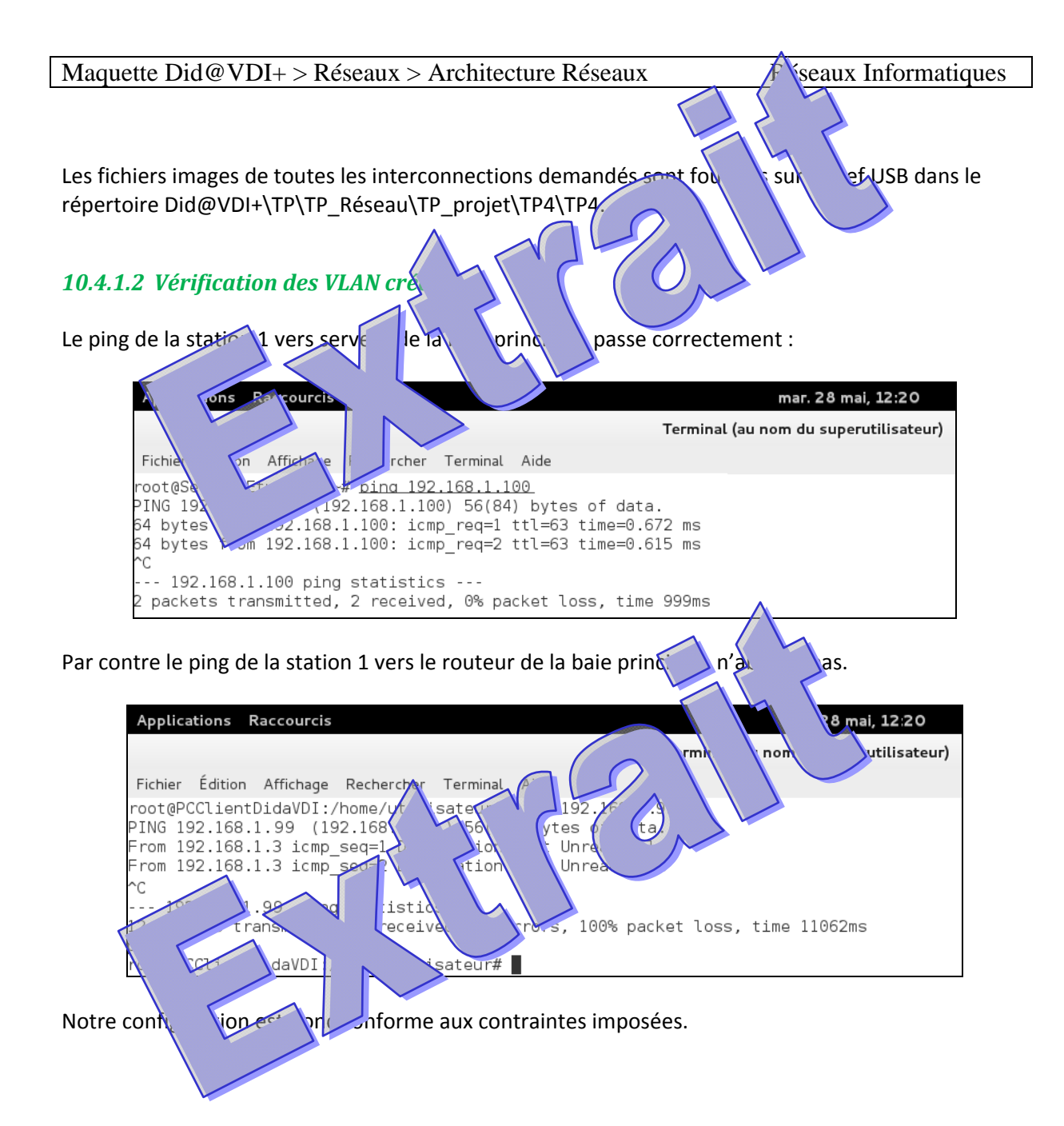

### 10.4.2 VLAN niveau2

Création des VLAN :

Passez par le menu VLAN Management > Create VLAN puis cliquez sur Add... et créer un VLAN nommé VLAN\_Station\_1 ayant l'ID 400.

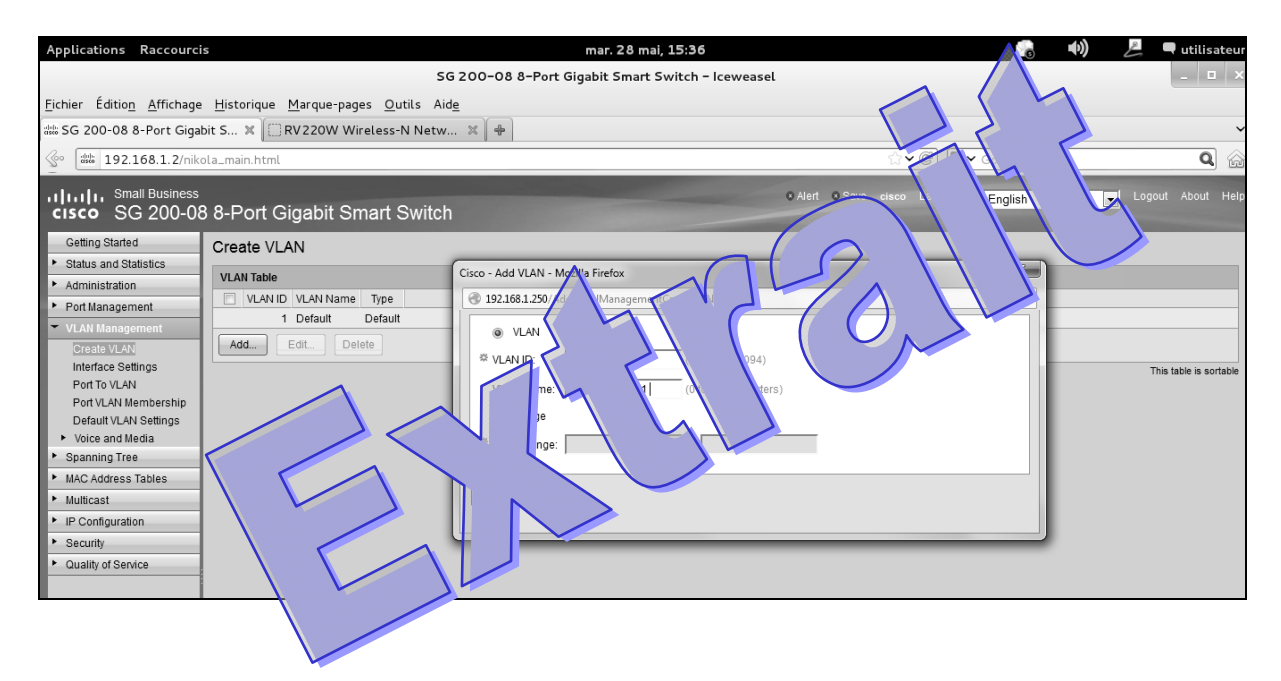